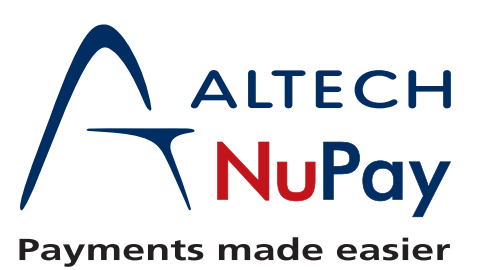

## 5

| BATCHLINK Transaction Upload Process           |                                                                 |                                    |  |  |  |  |  |  |
|------------------------------------------------|-----------------------------------------------------------------|------------------------------------|--|--|--|--|--|--|
| 1. Enter Login Details                         | <sup>€</sup> ∪87₩825318240052225¥<br>5∩644764-5%2120877         |                                    |  |  |  |  |  |  |
|                                                | Login information                                               |                                    |  |  |  |  |  |  |
|                                                | Username *<br>132275149083<br>Enter your Altech NuPay username. |                                    |  |  |  |  |  |  |
|                                                | Password *  The password that accompanies                       |                                    |  |  |  |  |  |  |
|                                                | your username.                                                  |                                    |  |  |  |  |  |  |
|                                                | Request new password                                            |                                    |  |  |  |  |  |  |
| 2. Select the product, in this case, BATCHLINK |                                                                 |                                    |  |  |  |  |  |  |
| Administrative                                 | Authenticated<br>Product Range                                  | Non-Authenticated<br>Product Range |  |  |  |  |  |  |
| Admin                                          | NuPay AEDO                                                      | NuPay NAEDO                        |  |  |  |  |  |  |
| NCC                                            | NuPay POS                                                       | NuPay MPS                          |  |  |  |  |  |  |
|                                                | NuPay EPV                                                       |                                    |  |  |  |  |  |  |
|                                                |                                                                 | NuPay PAAF                         |  |  |  |  |  |  |
|                                                |                                                                 | NuPay AHV                          |  |  |  |  |  |  |
|                                                |                                                                 | SASSA                              |  |  |  |  |  |  |
|                                                | <u></u>                                                         |                                    |  |  |  |  |  |  |

3. Select "Browse" to search for generated file.

| Home        |   | Home Page          |
|-------------|---|--------------------|
| Reporting   | • |                    |
| Transaction |   | Transaction Upload |
| Maintenance | _ | Transaction Update |
| Bulk File   | • |                    |
|             | • |                    |
| Contact Us  |   |                    |
| Log out     |   |                    |
|             |   |                    |
|             |   |                    |
|             |   |                    |

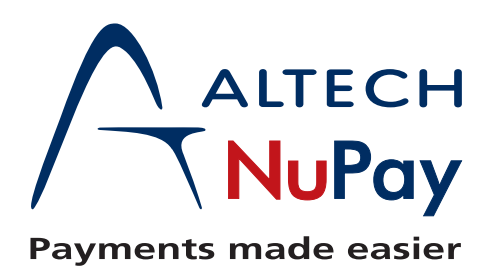

## Uploading a Batchlink BulkFile.

4. Populate all compulsory fields. Should you populate the incorrect data; an error message will appear indicating the changes needed to be made. Once you have completed all fields, select the "Upload Button" to proceed.

| ransaction Upload                                                                                                    |                         |                    |                     |  |  |
|----------------------------------------------------------------------------------------------------|-------------------------|--------------------|---------------------|--|--|
| Transaction Upload Criteria                                                                                                   |                         |                    |                     |  |  |
| Branch:<br>Cellphone Number:<br>Days Warning:<br>Client Reference 1:<br>Frequency:<br>Activation Date:<br>Credit Card Number: | 00000000123456 - testBa | atchLinkDrupalCall | Client Reference 2: |  |  |
| Expiry Date:<br>CVV2 Number:<br>Value: R                                                                                      | 2014 💌 01 💌             | Upload             | Client ID Number:   |  |  |

5. A confirmation screen displaying all the details you have entered will now automatically populate on your screen. This serves as a confirmation, which you need to check to verify whether it is in fact correct/ incorrect. Now select the "Upload" button to proceed.

| Confirm Transaction               | ×                         |
|-----------------------------------|---------------------------|
| Please confirm the transaction    | on info before submitting |
| Client Reference 1:               | test                      |
| Client Reference 2:<br>Frequency: | test<br>Once Off          |
| No. Instalments:                  | 1                         |
| CVV2 Number:                      | 321                       |
| Activation Date:<br>Expiry Date:  | 2013/11/05<br>201401      |
| Client ID number:<br>Value: R     | 1.00                      |
|                                   |                           |
|                                   | Upload Cancel             |

- 6. A "Registration Result" box will appear, indicating whether or not your upload was successful. Should your upload be unsuccessful, a reason code will appear, stating why you received the failed response. You may choose to click "print" to keep this for record purposes or "Done" to end your upload process.
- 7. You will now be returned to the original upload screen (see step 4) after you have completed the upload process.